※ご使用前にこの説明書を良くお読みになり十分に理解してください。

| ミニッツ MR-03VE シリーズ用 |           |
|--------------------|-----------|
| VE マネージャー ソフ       | トウェアマニュアル |

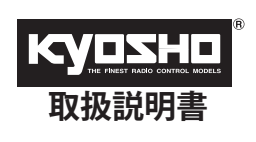

| 本製品はパソコンと Mini-Z MR-03VE シリーズを<br>接続し、専用ソフトウェアを使用することによっ<br>てステアリングやスロットルのセッティングの変<br>更を可能にします。<br>* 工場出荷時に車体の基本設定は標準的な値に設<br>定されています。                                                                                                    | <ul> <li>●使用前の注意</li> <li>・本製品を使用した結果については、京商株式会社<br/>はいかなる場合も、その責を負いません。ご使用<br/>にあたっては、お客様の責任でご使用ください。</li> <li>・本製品についての不具合その他のご意見につい<br/>てはこれを承りますが、その不具合の修正、機<br/>能追加については、これを保証するわけではご</li> </ul>                                                                             |
|----------------------------------------------------------------------------------------------------|----------------------------------------------------------------------------------------------------|
| <ul> <li>必要システム構成</li> <li>Microsoft Windows XP(SP2 以降)、Windows<br/>Vista(32/64bit)、Windows 7(32/64bit)が動作し、<br/>USB ポート(1.1 もしくは 2.0)が1個以上空き<br/>のあるコンピューター</li> <li>高速通信下で使用するには、近藤科学(株)の提<br/>供する ICS USB アダプター HS ドライバ<br/>(<u>http://www.kopropo.co.jp/sys/archives/2933</u>)のダウンロ<br/>ード/インストールが必要となります。</li> <li>CD-ROM 読込可能ドライブ</li> </ul> | <ul> <li>・本取扱説明書内の団体名、会社名、商品名については、それぞれの会社または団体の商標または登録商標です。</li> <li>・このソフトウェアは、Mini-Zシリーズと合わせてご使用になる場合にフリーソフトウェアとしてご使用頂けます。ただし、著作権法上、もしくはその他の法律の権利は近藤科学株式会社にありますので、無断での転載、公開または、リバースエンジニアリングまたはこれに類する行為につきましては、禁止させていただきますのでご了承下さい。</li> <li>・画面は性能向上のため変更になる場合があります。</li> </ul> |

●必要なもの

・MR-03VE シャシー

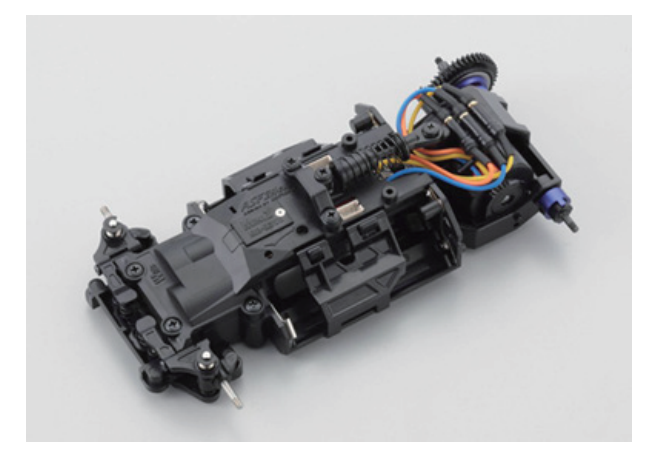

・I.C.S USBアダプターセット(No.82080) 又は、KO製 I.C.S USB アダプター HS

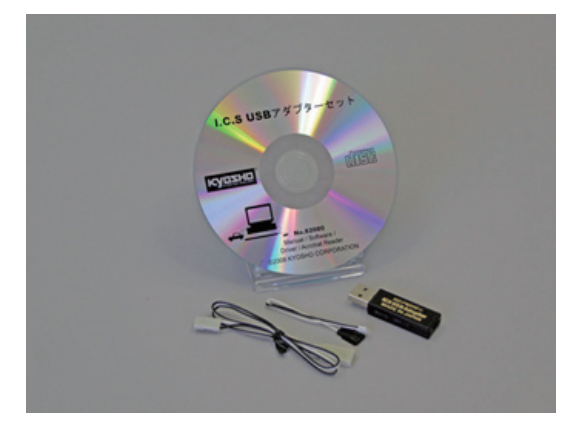

# ●使用前の準備

- ◆ICS USB アダプターの接続とドライバーのインストール (ICS USB アダプターをお手持ちのパソコンで使用可能にする作業)
- ・既に ICS USB アダプターをお持ちで、接続とドライバーのインストール作業が終了している場合は 6 ページ「◆専用ソフトウェアをダウンロードする」へ進んでください。
- ・ICS USB アダプターをパソコンと接続する時はパソコンの USB ポートに直接接続してください。USB ハブや延長 USB コードを経由して接続すると正常に動作しない場合があります。
- ・接続する ICS USB アダプターおよび USB ポートが複数存在する場合は、同じ組み合わせでご使用ください。組み合わせが変わると再度ドライバーのインストールが必要な場合があります。
- ・説明内のパソコンの画面表示は標準的なものですが、お手持ちのパソコンの使用状態(カスタマイズ されているなど)によって異なる場合があります。
- 1. パソコンの USB ポートに ICS USB アダプターを直接接続する。

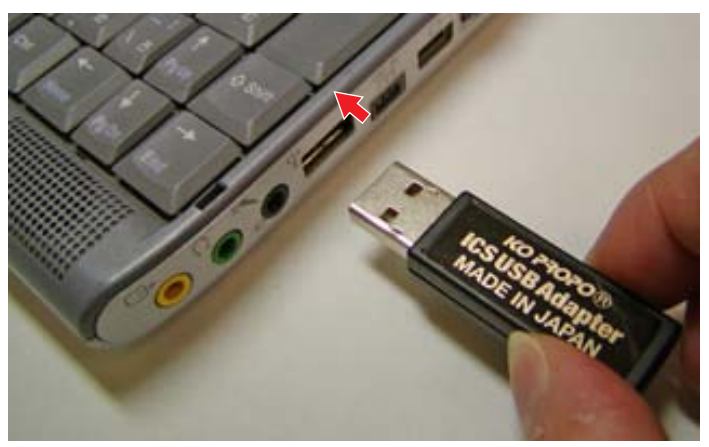

・「新しいハードウェアの検出ウィザード」のバルーンテキスト(ふきだし)が表示されます。

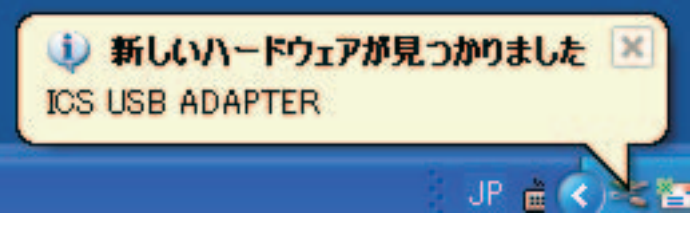

2. バルーンテキストをクリックする。

- ・「新しいハードウェアの検出ウィザード」のウインドウが表示されます。
- 3.[いいえ、今回は接続しません]を選択し、[次へ]をクリックする。

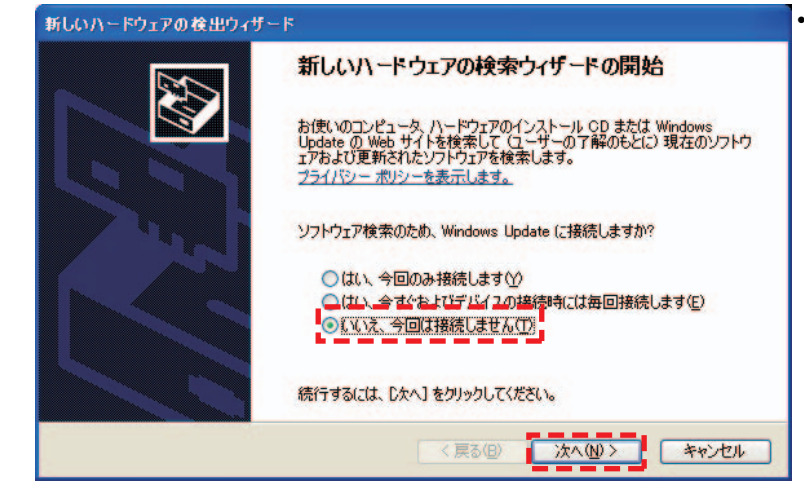

・ご使用のパソコンがインターネットに接続されて いない場合、左の画面が表示されません。手順4 に進んでください。 4. [一覧または特定の場所からインストールする]を選択し、[次へ]をクリックする。

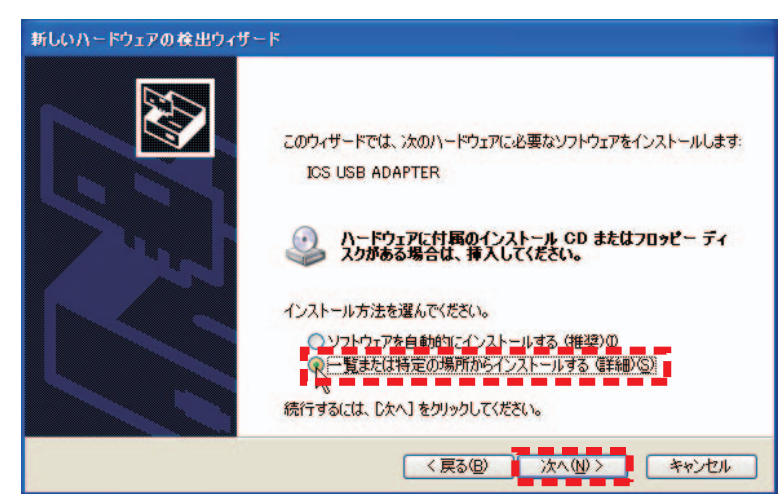

5. [次の場所を含める] にチェックをし、[参照] をクリックする。CD-ROM が読み込み可能なドライ ブ(DVD-ROM など)に付属 CD-ROM を挿入し、CD-ROM の中にある「Driver」フォルダを指定し、 「次へ」をクリックする

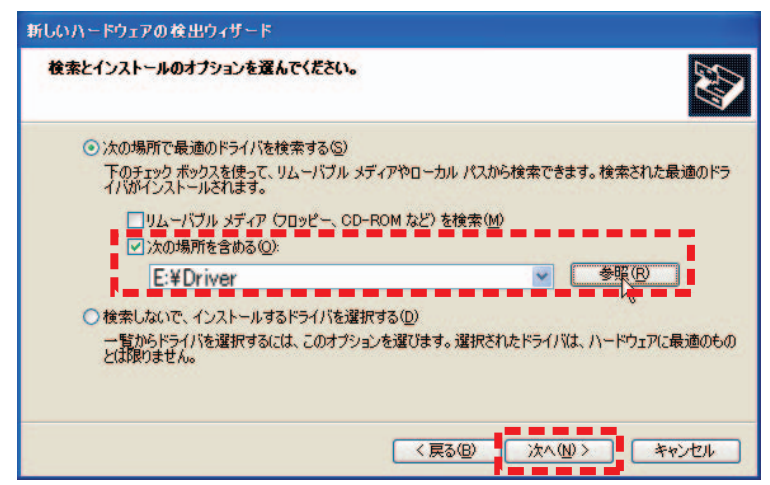

- 6. [続行] をクリックする。
- ・インストールが開始されます。

| ハードウェアのインストール                                                                                                    |     | ハードウェアの更         | 「新ウィザード                           |                  |          |
|----------------------------------------------------------------------------------------------------|-----|------------------|-----------------------------------|------------------|----------|
| ען בסא-איז די:                                                                                                    |     | <b>ソフトウェアを</b> イ | (ンストールしています。お待ちく                  | ださい              | <b>A</b> |
| ICS USB ADAPTER                                                                                                    |     |                  |                                   | X                |          |
| を使用するためにインストールしようとしているソフトウェアは、Windows XP との<br>互換性を検証する Windows ロゴ テストに合格していません。<br>にのテストが重要である理由)                               |     | ÷<br>C           | NO COB HUNTLEN                    |                  |          |
| インストールを統行した場合、システムの動作が損なわれたり、システム<br>が不安定になるなど、重大な障害を引き起こす要因となる可能性があり<br>ます。今 <u>すぐインストールを</u> 中断し、Windows ロゴテス <u>トに</u> 合格したソフ |     |                  | Ď                                 | ۵ 📂              |          |
| トウェアが入手可能かどうか、ハードウェア ベンダーに確認されることを、<br>Microsoft は強くお勧めします。                                                                      |     |                  | ftdibus.sys<br>コピー先: C:¥WINDOWS¥s | ystem 32¥drivers |          |
| 続行(C) インストールの停止(S)                                                                                                    |     |                  |                                   |                  |          |
|                                                                                                    | - I |                  |                                   | < 戻る(B) (次へ(N)>  | キャンセル    |

- インストール中に「ディスクの挿入」もしくは「ファイルが必要」などの画面が表示される場合があり ます。その場合は以下の手順に従って操作してください。
- ①「ディスクの挿入」のウインドウメッセージが表示された場合は、「OK」をクリックする。
- ②「ファイルが必要」のウインドウメッセージが表示された場合は、「参照」をクリックし、付属の CD-ROM内「Driver」をクリックした後、「ftdibus.sys」または「ftser2k.sys」をクリックし、「開く」をクリッ クする。
- ・以降は表示される指示と本取扱説明書の指示に従ってインストールを行ってください。

7.「完了」をクリックする。 ・インストールが終了するまで数分かかる場合があります。終了すると下記の画面が表示されます。

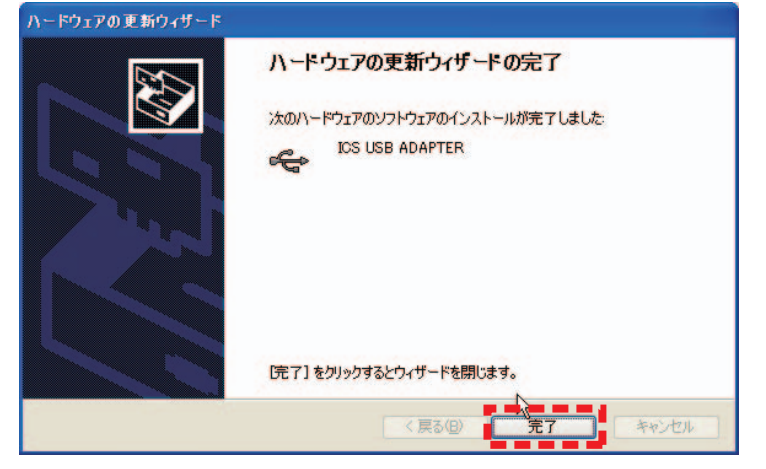

- 8.「ICS USB ADAPTER」のインストールが完了すると、続けて「USB Serial Port」のドライバーのイン ストールを行います。
- ・手順2と同様に「新しいハードウェアの検出ウィザード」のバルーンテキスト(ふきだし)が表示されます。バルーンテキストをクリックし、手順2~7と同様の手順をもう一度行ってください。ウインドウの表示などが一部異なる場合がありますが操作は同じです。

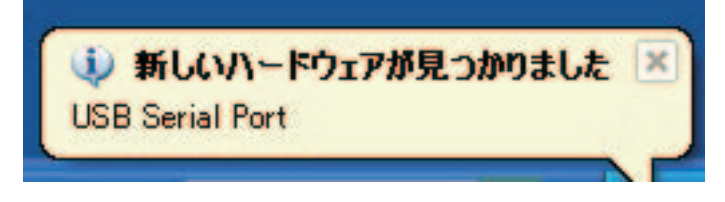

◆COM ポートの設定を確認する (ICS USB アダプターが正常に接続したかを確認する作業)

- 1.「スタート」-「コントロールパネル」-「パフォーマンスとメンテナンス」-「システム」をクリック し、「ハードウェア」のタブをクリックする。
- ・「パフォーマンスとメンテナンス」はご使用になっているパソコンの設定によって表示されないことがあります。その際は直接「システム」を選択してください。

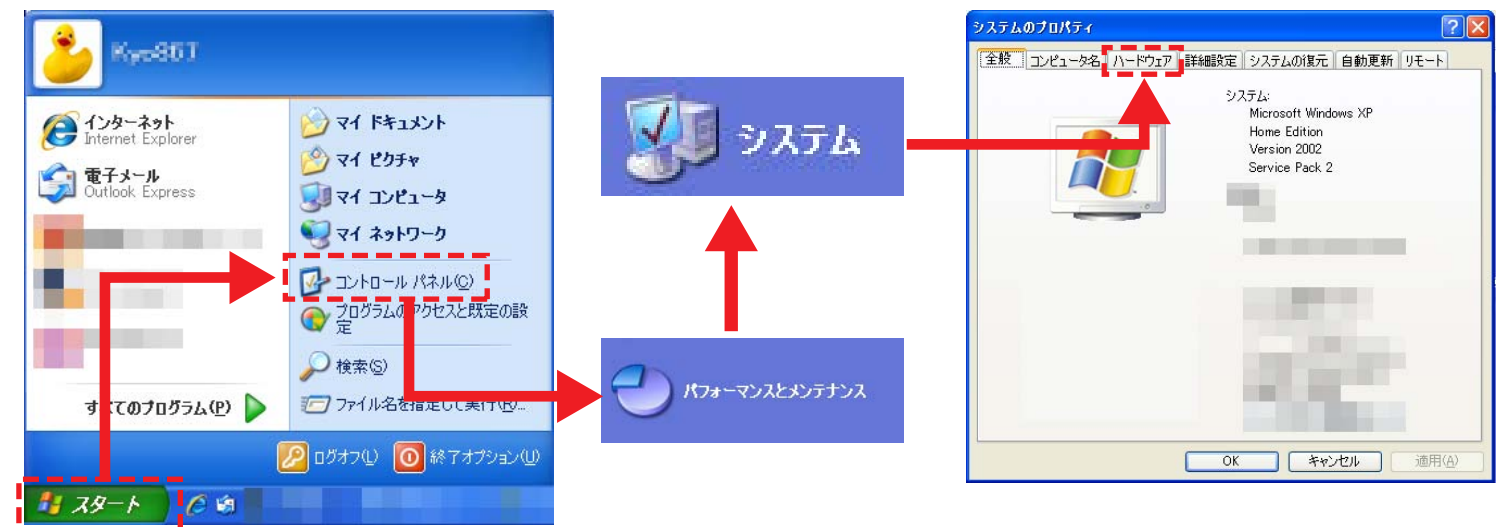

デバイスマネージャ」をクリックする。
 デバイスマネージャーのウインドウが表示されます。

| עב א           | ピュータ名 (ハードウェア) 詳細設定 ジステムの復元 自動更新 リモート                                                                               |
|----------------|----------------------------------------------------------------------------------------------------|
| नगरत<br>र      | マネージャ<br>デバイス マネージャは、コンピュータにインストールされているすべてのハード<br>ウェア デリイスを表示します。デバイス マネージャを使って、各デバイスのプ<br>ロバティを変更できます。             |
|                | デバイス マネージャ( <u>D</u> )                                                                                              |
|                | ドライバの署名を使うと、インストールされているドライバの Windows との互換性を確認できます。ドライバ取得のために、Windows Update へ接続する<br>方法を Windows Update を使って設定できます。 |
|                | ドライバの署名(S) Windows Update(W)                                                                                        |
| נליא-וי<br>שלי | ア プロファイル<br>ハードウェア プロファイルを使うと、別のハードウェアの構成を設定し、格納<br>することができます。                                                      |
|                | <u>ハードウェア プロファイル(P)</u>                                                                                             |

3.「ポート」をダブルクリックし、「ICS USB ADAPTER(COM"X")」と表示されているのを確認する。

| 島 デバイス マネージャ                                                                                                    |                                                                                                    |
|----------------------------------------------------------------------------------------------------|----------------------------------------------------------------------------------------------------|
| ファイル(E) 操作(A) 表示(V) ヘルプ(H)                                                                                                    |                                                                                                    |
|                                                                                                    |                                                                                                    |
| <ul> <li>□ □</li> <li>□ □</li> <li>□ □</li> <li>□ □</li> <li>□ DVD/CD-ROM ドライブ</li> <li>□ □</li> <li>□ □DE ATA/ATAPI □&gt;トローラ</li> <li>□ □</li> <li>□ □</li> <li>□</li> <li>□</li> <li< td=""><td><ul> <li>ディスプレイ アダプタ</li> <li>ネットワーク アダプタ</li> <li>ヒューマン インターフェイス デバイス</li> <li>プロセッサ</li> <li>プロセッサ</li> <li>プロセッサ</li> <li>プロセッサ</li> <li>プロセッサ</li> <li>アロセッサ</li> <li>アンターフェーク</li> <li>アンターフェーク</li> <li>アンター</li> <li>アンター</li> <li>アンター</li> <li>アンター</li> <li>アンター</li> <li>アンター</li> <li>アンター</li> <li>アンター</li> <li>アンター</li> <li>アンター</li> <li>アンター</li> <li>アンター</li> <li>アンター</li> <li>アンター</li> <li>アンター</li> <li>アンター</li> <li>アンター</li> <li>アンター</li> <li>アンター</li> <li>アンター</li></ul></td></li<></ul> | <ul> <li>ディスプレイ アダプタ</li> <li>ネットワーク アダプタ</li> <li>ヒューマン インターフェイス デバイス</li> <li>プロセッサ</li> <li>プロセッサ</li> <li>プロセッサ</li> <li>プロセッサ</li> <li>プロセッサ</li> <li>アロセッサ</li> <li>アンターフェーク</li> <li>アンターフェーク</li> <li>アンター</li> <li>アンター</li> <li>アンター</li> <li>アンター</li> <li>アンター</li> <li>アンター</li> <li>アンター</li> <li>アンター</li> <li>アンター</li> <li>アンター</li> <li>アンター</li> <li>アンター</li> <li>アンター</li> <li>アンター</li> <li>アンター</li> <li>アンター</li> <li>アンター</li> <li>アンター</li> <li>アンター</li> <li>アンター</li></ul> |

- ・"X"の数字はソフトウェアの設定に使用します。紙などにメモをして保管してください。 説明内の画面では"X"部分が"4"になっていますが、パソコンや差し込む USB ポートによって異な
- りますので、必ずお手持ちのパソコンで確認してください。
- ・正しく ICS USB アダプターがインストールされていない場合は表示されません。表示されない場合は、
   再度 "ICS USB アダプターの接続とドライバーのインストール " を行ってください。

◆専用ソフトウェアをダウンロードする

#### ●専用ソフトウェアについてのご注意

ソフトウェアは性能向上のため、随時更新されます。常に最新のソフトウェアをダウンロードして使用してください。

## ◇専用ソフトウェア

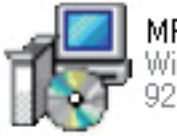

MR-03 VE Manager Installer Windows インストーラ パッケージ 921 KB

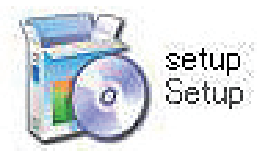

下記のホームページアドレスより専用ソフトウェアをお手持ちのパソコンの任意のフォルダへダウン ロードしてください。上記2つのソフトウェアが同一フォルダ内にあることをご確認ください。

・Mini-Z シリーズ <u>http://www.kyosho.com/mini-z-support/</u>(Mini-Z シリーズサポートホームページ)

(上記ホームページアドレスは変更になる場合があります)

1. ダウンロードしたソフトウェアの(アイコン 🏠 🏁 )をダブルクリックする。 ・「インストール」画面が表示されます。「次へ」をクリックしてください。

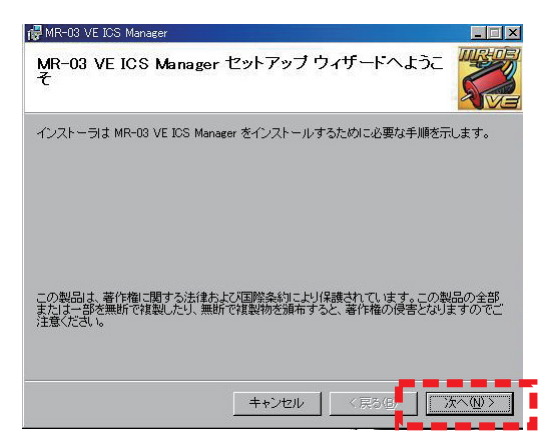

2. 画面の支持に従ってインストールを完了させます。以下の画面が出ればインストールは完了です。

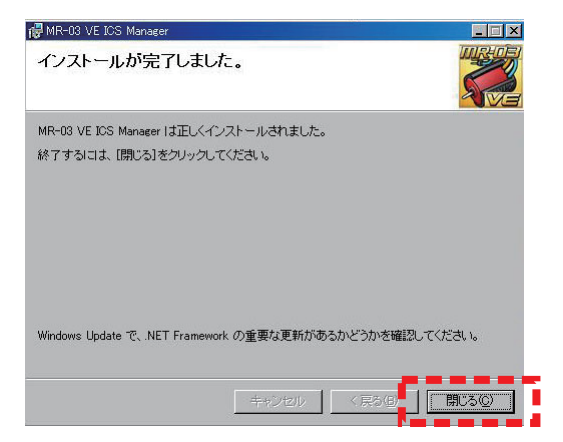

3. 下記のアイコンが保存したフォルダに表示されていることを確認してください。

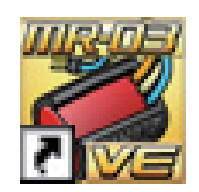

# ●パソコンと車体の接続とソフトウェアの使用方法

1.ICS USB アダプターに延長ケーブルを接続する。

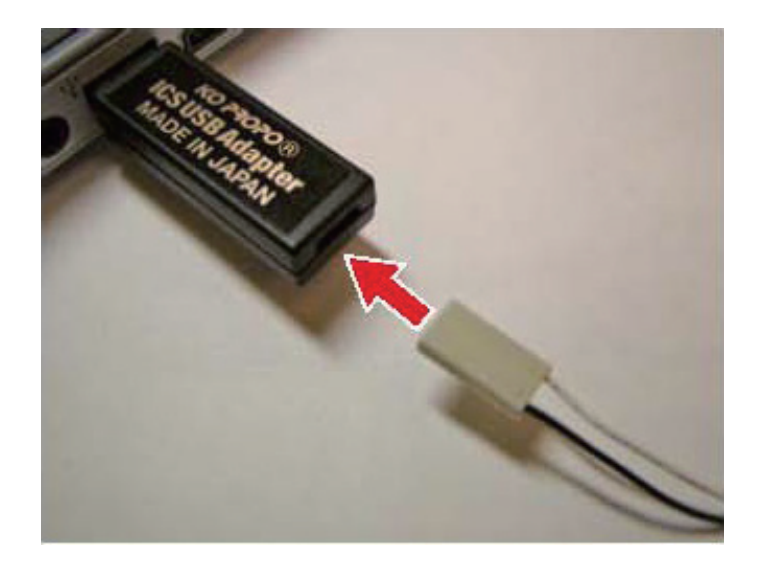

2. 延長ケーブルに I.C.S ケーブルを接続する。

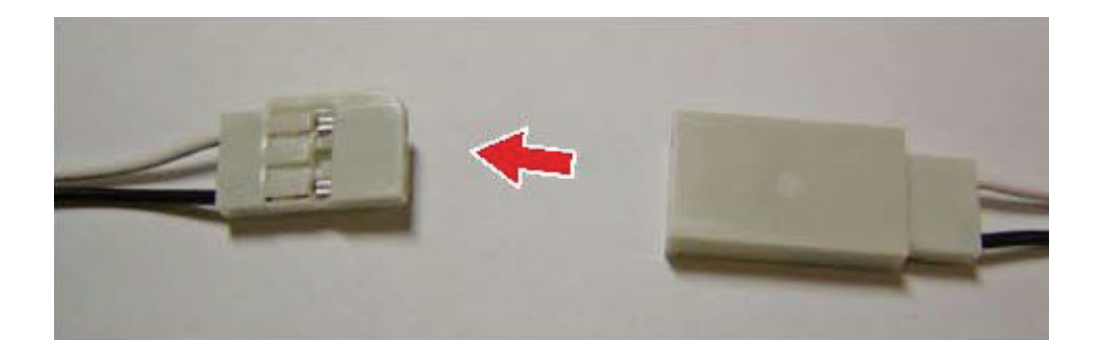

3. I.C.S ケーブルを車体(Mini-Z もしくは dNaNo)の I.C.S コネクターに接続する。

・逆向きに接続することはできないようになっています。取り付けが固い場合は一度取りはずして、接続の向きを確認し、再度接続してください。

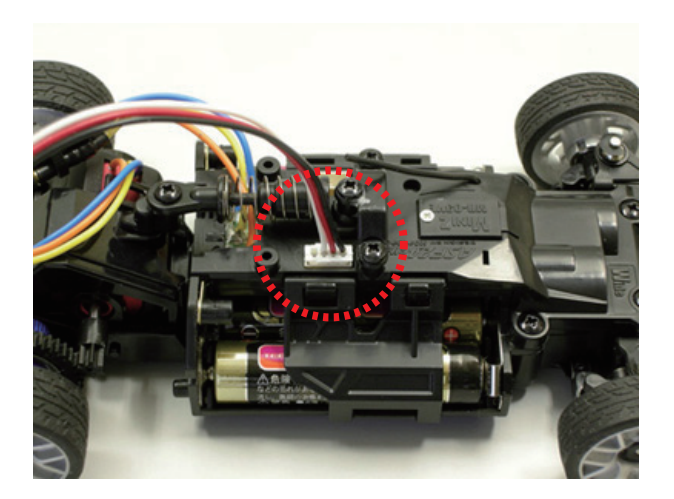

- 4. ペアリングスイッチを押しながら電源を ON にする。
- ペアリング確認用 LED インジケーターが点灯していることを確認してください。点灯している状態が通信 可能な状態を示します。点灯していない場合は、もう一度、手順4を行ってください。
   LED インジケーターの位置については各車体の取扱説明書をご覧ください。

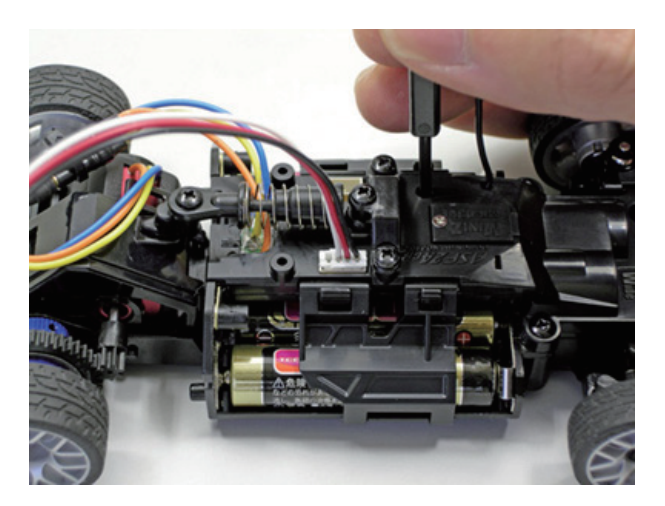

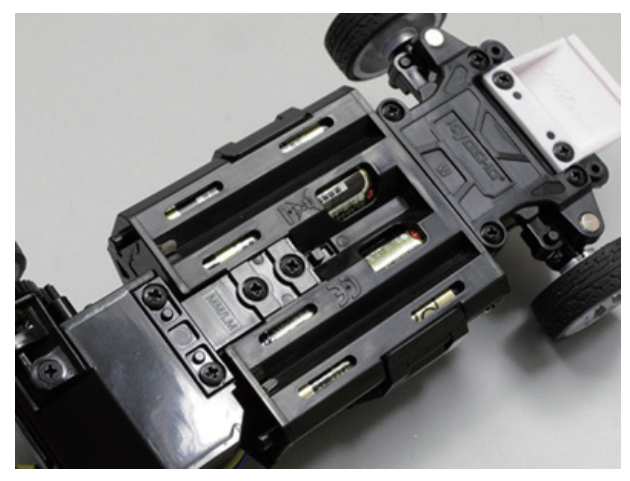

5.「インストールしたソフトウェアを起動する。

MR-03 VE ICS Manager をダブルクリックする。

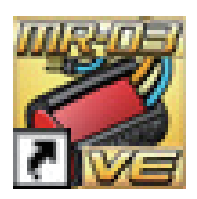

## ●ソフトウェア画面の説明

各ソフトウェアを起動すると以下の画面が表示されます。

- ・まず初めに「COM(M)」の設定を行ってください(「COM(M)」参照)。
- ・下記の画面表示は工場出荷状態の設定です。

#### まずはじめにこちらのプルダウンメニューから COM(M)を選択してください。

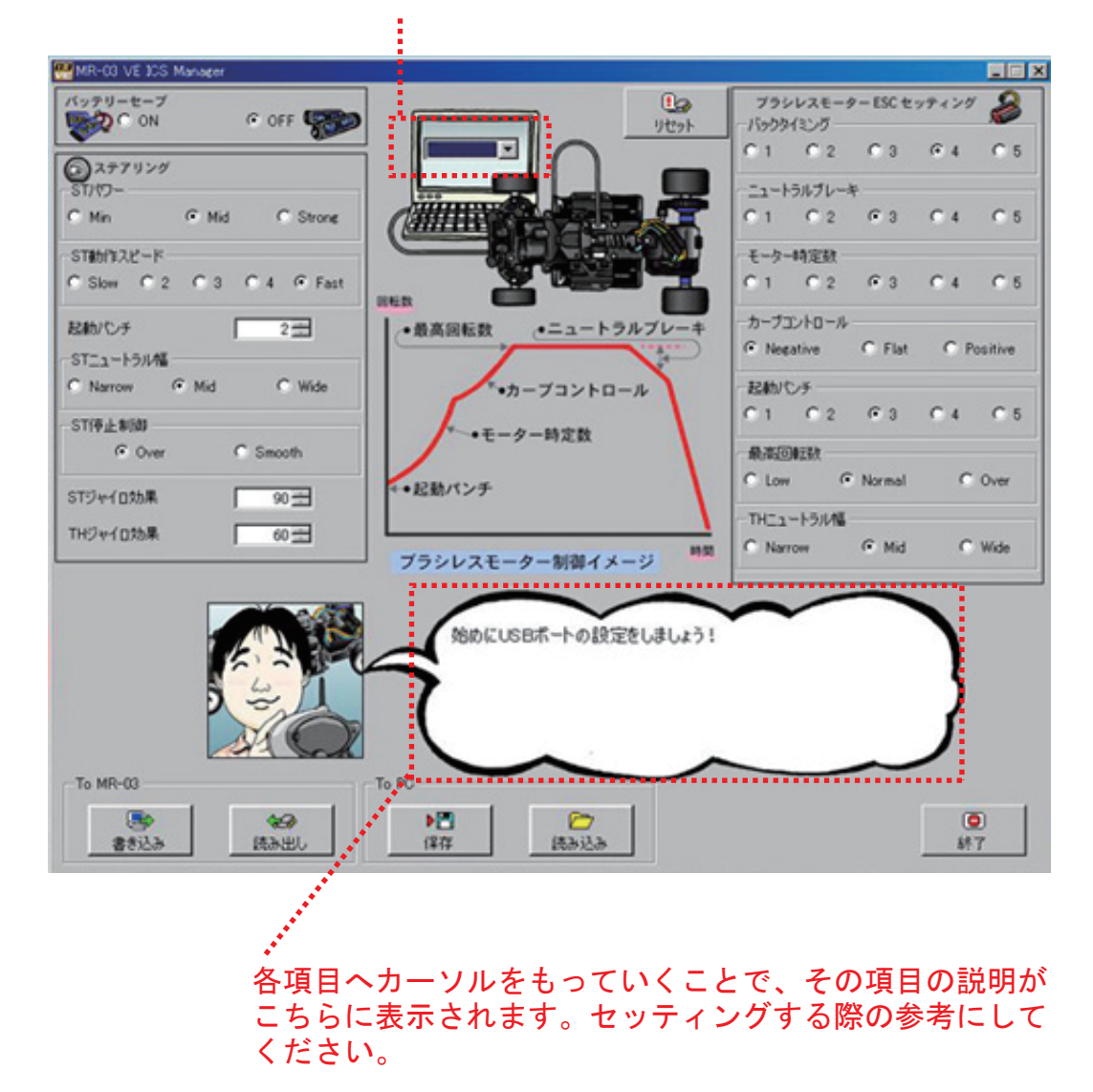

## ◆ボタンの名称と働き

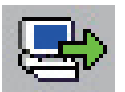

#### 書き込み

現在表示している設定を接続した車体に書き込みます。それまでの設定を上書きしますの で、設定する前に車体より設定を読み込んで保存しておくことをお奨めします。

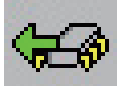

#### 読み出し

接続した車体から設定値をパソコンに読み込みます。読み込みを行うと、画面上に表示して いるデータを上書きしますので十分注意して下さい。

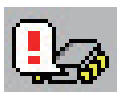

#### リセット

マネージャーソフト画面上の全ての設定を工場出荷状態に戻します。 それまでの画面上データは破棄されますので、十分注意して操作してください。 \*各項目の設定を工場出荷状態に戻す場合は、「Reset」をクリックした後、「Program」を

クリックしてください。

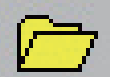

#### 読み込み

パソコンのハードディスク内に保存しておいたデータを読み込んで画面に表示します。

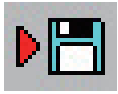

### 保存

現在表示している設定値をパソコンのハードディスクに保存します。 この操作で車体に設定は保存されません。 車体へ保存できる設定は1つのみです。複数の設定をパソコン内に保存しておくと便利です。

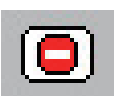

### 終了

ソフトウェアを終了します。

メーカー指定の純正部品を使用して安全に楽しみましょう。